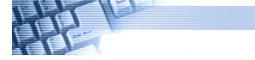

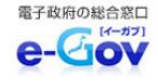

オンライン申請をご利用ください!

# オンライン申請を利用すると、オフィスや自宅の

## パソコンから報告書の作成・提出が行えます

パソコンをお持ちであれば、新たな追加投資やポストへの投函は不要です。

### <u>電子媒体(エクセル)による作成・保存・送信が可能です。</u>

書面で提出していた「旅客自動車運送事業事業報告書」及び

「輸送実績報告書」がインターネットを通じて提出することができます。

【対象】

〇旅客自動車運送事業 事業報告書

〇(一般乗合・一般貸切・一般乗用・一般乗用(個人)・特定)旅客自動車運送事業輸送実績報告書

### 手続きの流れ(概要)

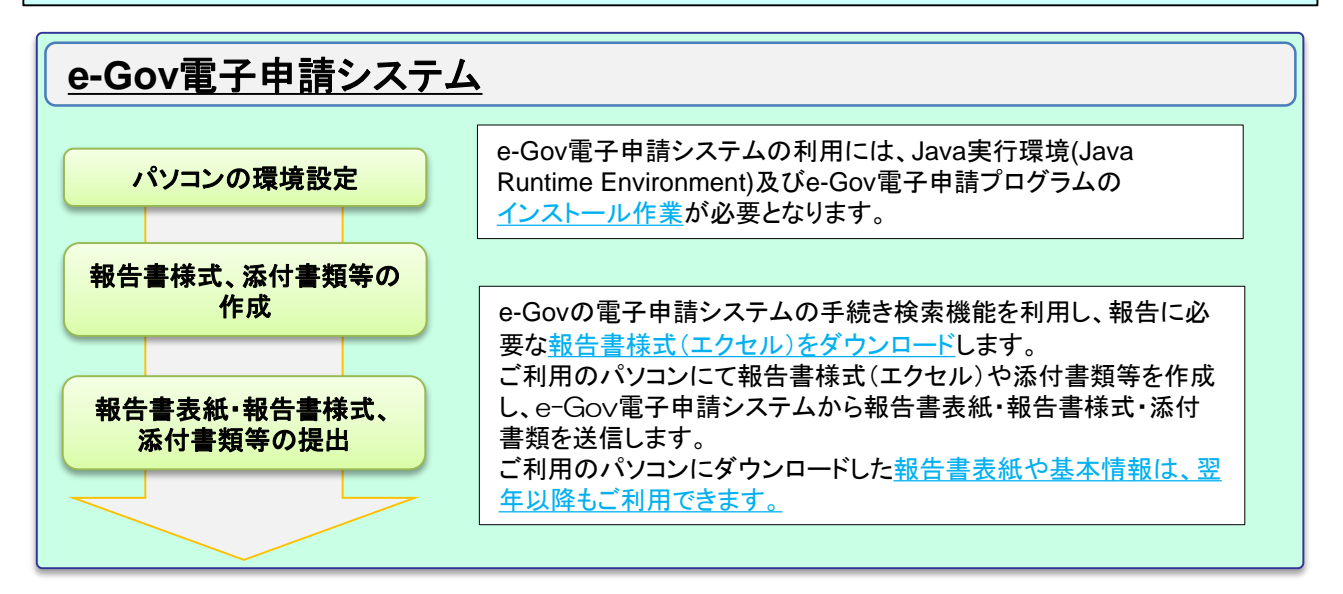

✓ いままでの申請手続は、国土交通省オンライン申請システムとe-Gov電子申請システムで行っていただく 流れでしたが、これからは国土交通省オンライン申請システムでの手続(ID・パスワードの取得)がなくなり、 e-Gov電子申請システムのみでの申請手続となり、より簡素化されました。 次ページ以降の手順で進めていただければ、簡単に申請ができます。

e-Gov電子政府の総合窓口とは、総務省行政管理局が運営する、電子申請、法令検索及び行政手続案内等の総合的な行政情報ポータルサイトです。

🖉 ご利用でご不明点等があれば、最終ページに記載の問い合わせ先にご連絡下さい。

## 国土交通省へ報告書の提出を行うまでの手順

### e-Gov 1. パソコンの環境設定

 ・「e-Gov」 (<u>http://www.e-gov.go.jp/</u>)で検索 →「申請手続をする」にカーソルを合わせる→ 「e-Gov電子申請システム」をクリック → 「e-Gov電子申請システムの利用準備をする」
をクリック

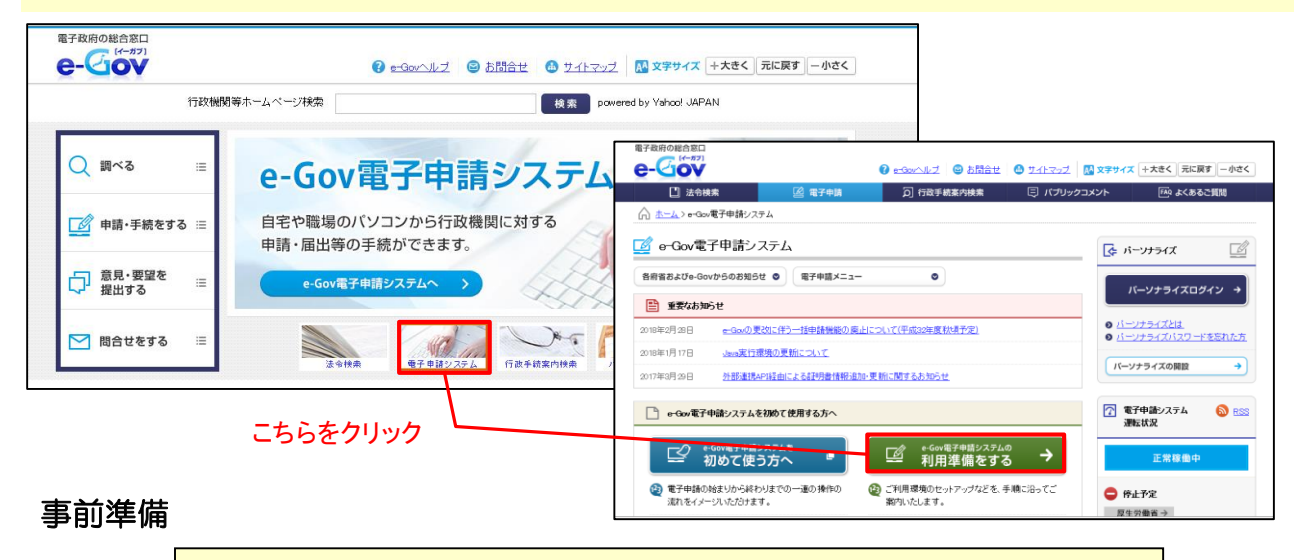

e-Gov電子申請システムのご利用にあたっては、次の「事前準備」が必要となります。

#### <u>1. パソコンの確認</u>

e-Gov電子申請システムを利用する場合、パソコン環境の確認をお願いします。

推奨のJavaがインストールされていない場合は、Java配布元のサイトよりJavaを入手し、 インストールする必要があります。

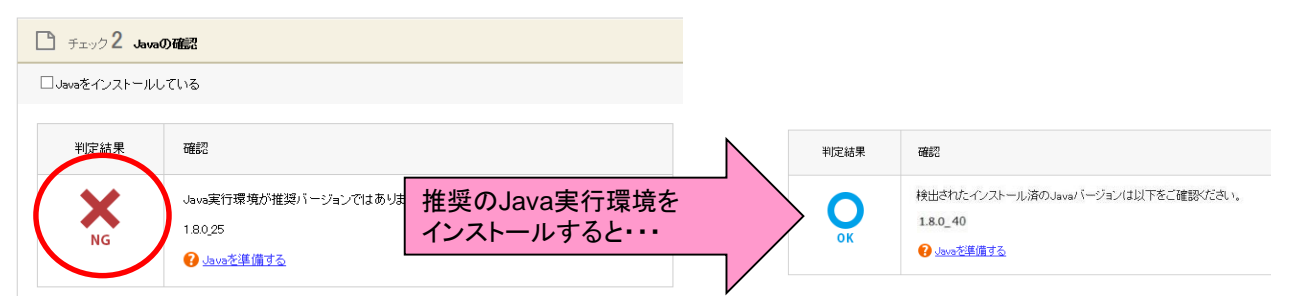

<u> 2. e-Gov電子申請プログラム(クライアントモジュール)の設定</u>

e-Gov電子申請システムのサイトからダウンロードすると、自動でインストールが行われます。

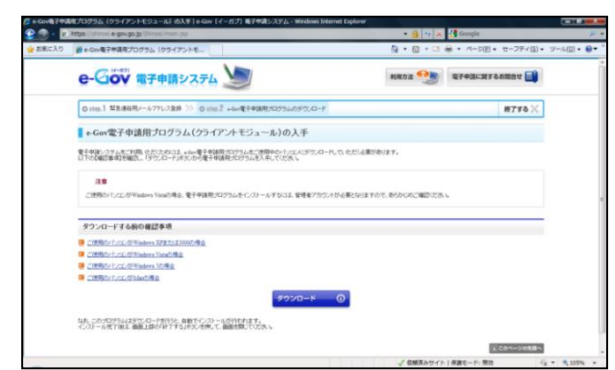

<u>1. 提出する報告書を検索する</u>

・e-Gov電子申請システム画面より「電子申請メニュー」→「申請(申請者・代理人)」をクリック→ e-Gov電子申請手続検索にて検索を行う。

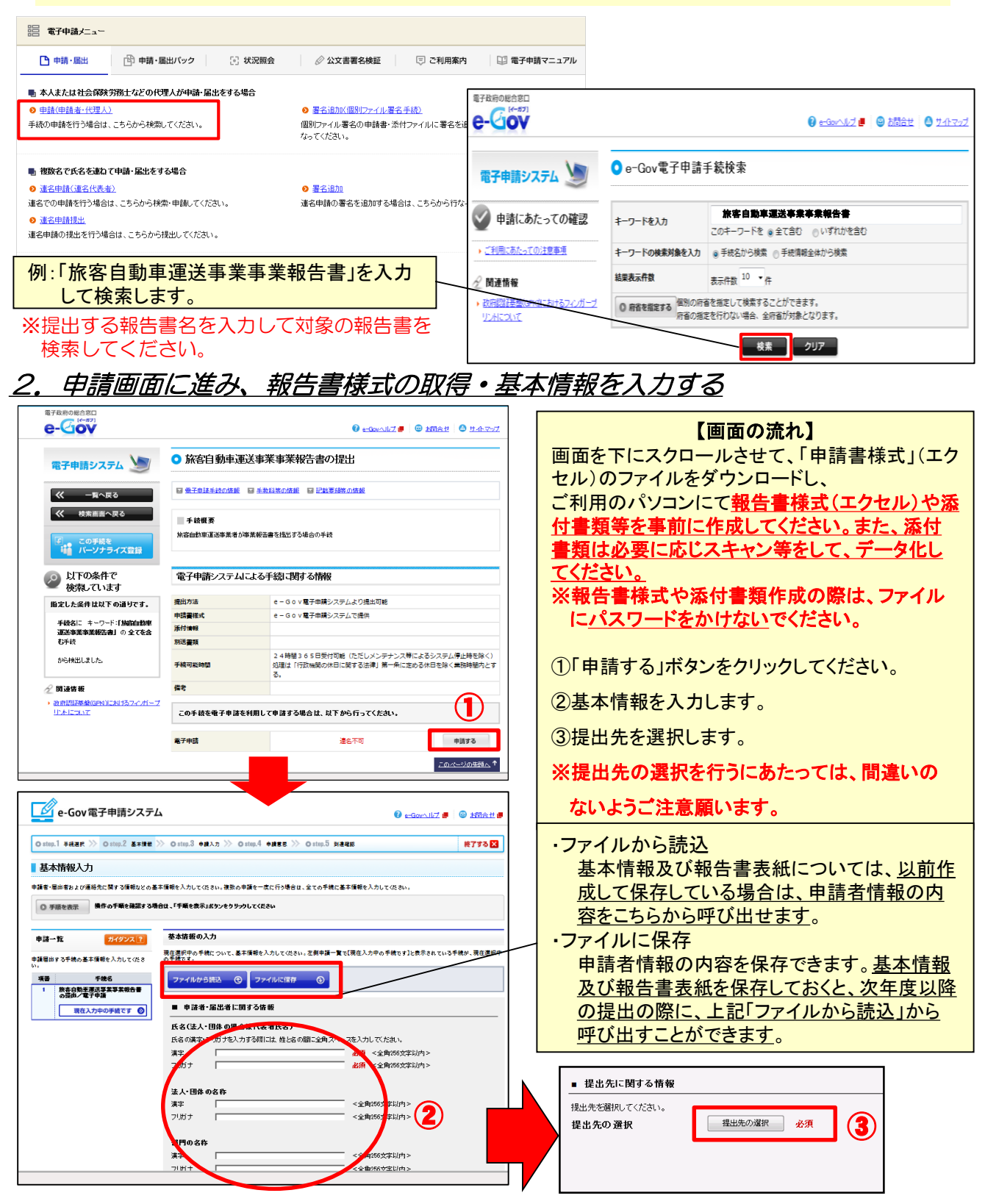

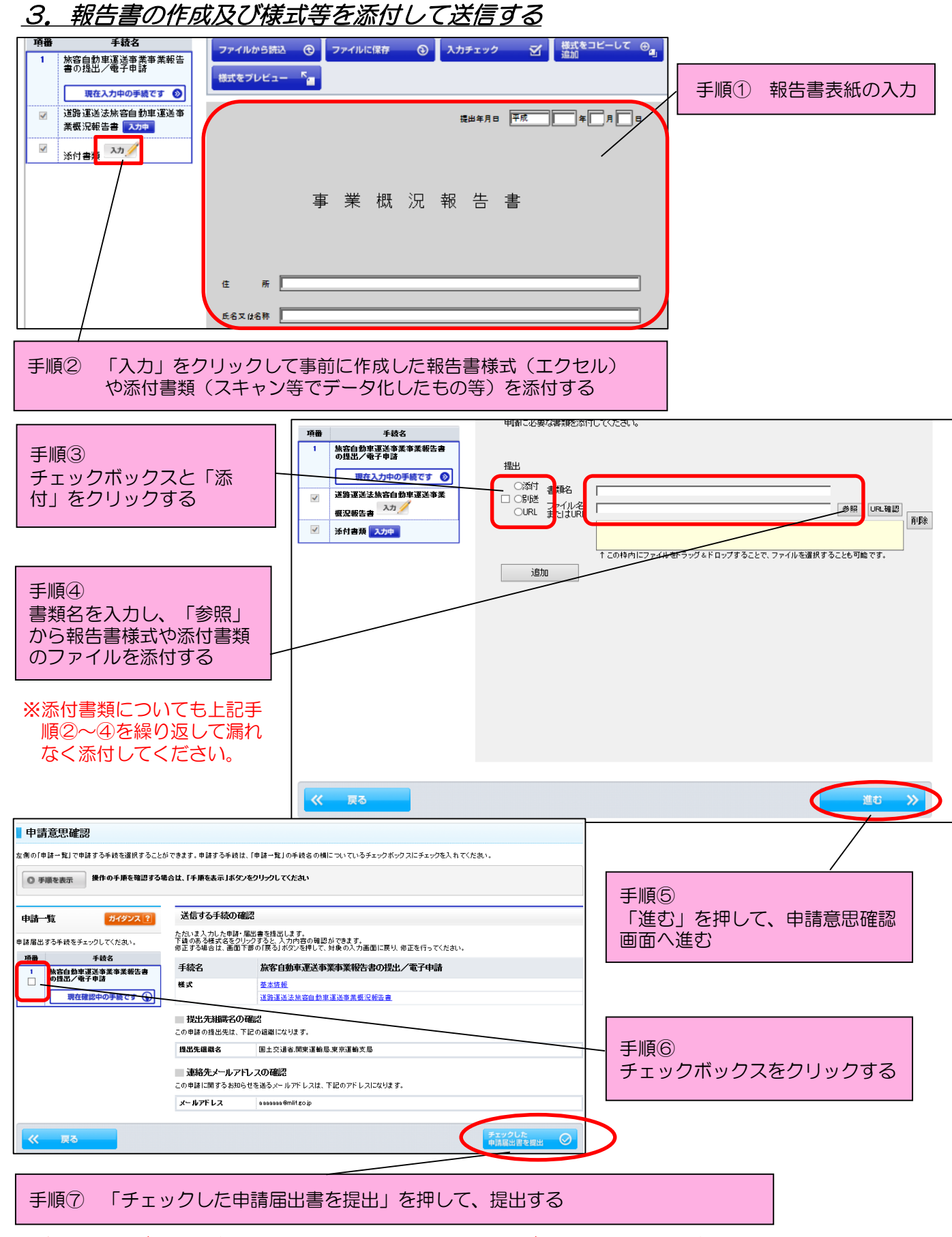

※書類の漏れがないかどうか、また、ファイルにパスワードがかかっていないかどうかの 最終確認をお願いします。 <u>4.報告書が到達したことを確認する</u>

| 0 stm1 + #### | Como Canto (C RAR* Fanto (C ALR* Eanto (C RAR# Santo (C | #778                         |
|---------------|---------------------------------------------------------|------------------------------|
| PERMIT        |                                                         |                              |
| miteat        | an dharan an an anna an anna an an an an an an          | 和コギタン、またまだあ三内田村同時するこギタンを用って、 |
| 0 98188       | MOOTHERETSROUT (THEATURY) EXHIBIT                       |                              |
| 95889.FBb     | 18508B                                                  |                              |
| 105           | +-Gar電子中語中現/電子中語                                        | 「「「「「」」」」                    |
| 0184810       | BUE2914 SHORE BOLAS                                     | 「花山内谷り子                      |
| mov#0         | Perhapsonisabi                                          |                              |
| 258528        | 218                                                     |                              |
| 9365          | 80 -8                                                   |                              |
| THE           | 7754                                                    |                              |
| \$5100.0      | 2838447                                                 |                              |
| PUMP          | P.R.                                                    |                              |
| 25AE343       | 2014年10月16日19月1日1日                                      |                              |
| 7,8409        | +-lo-@-F408F80488                                       |                              |
| 物理2+(6-6      | 9600;T1000000000101(3)(a)(a)                            |                              |
| 网络香醋          |                                                         |                              |
|               | Transfer .                                              |                              |
| -             | FEIGHEO                                                 |                              |

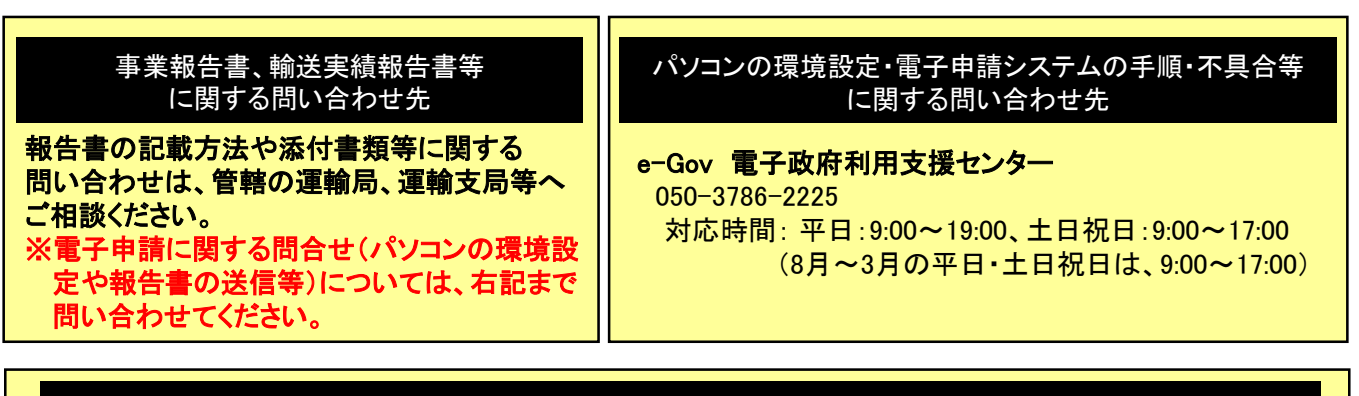

#### 本マニュアルに関する問い合わせ先

**国土交通省 自動車局 旅客課** 03-5253-8111

# ぜひオンライン申請をご利用ください!